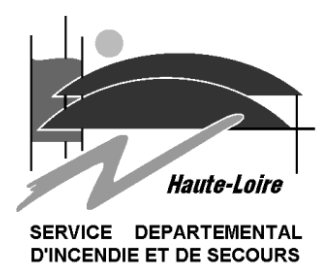

## PI03 Connexion à la messagerie depuis Internet

## Procédure de connexion à votre messagerie depuis Internet (Sur N'importe quel PC).

Se connecter sur le site :

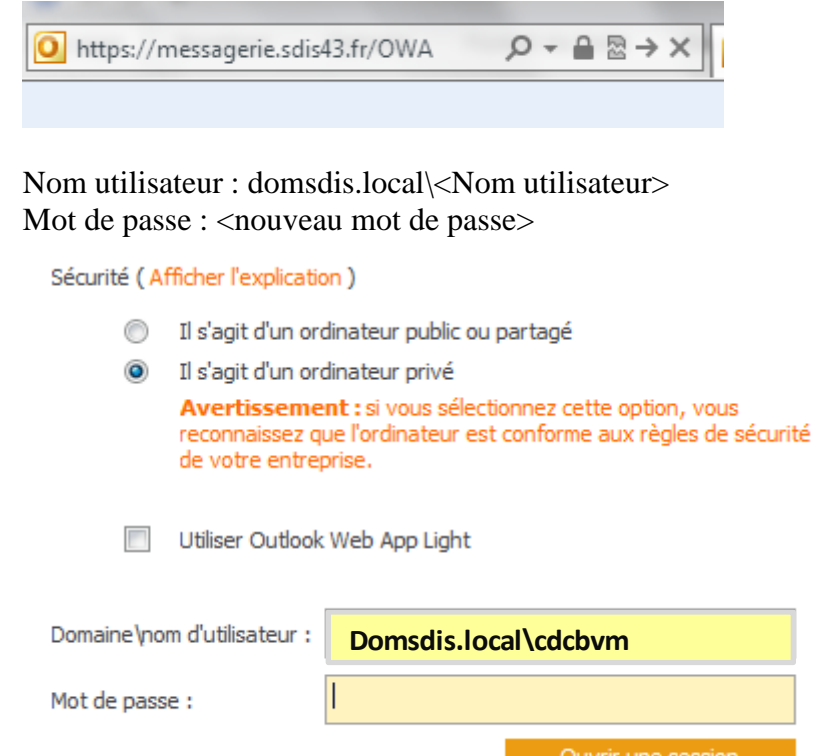

*Ordinateur public ou partagé* (exemple : cybercafé, PC d'un amis,...) : sélectionnez cette option si vous utilisez Outlook Web App sur un ordinateur à usage public. Veillez à vous déconnecter lorsque vous avez fini d'utiliser votre messagerie et fermez toutes les fenêtres de votre navigateur pour terminer votre session. La période d'inactivité avant la déconnexion est volontairement courte.

- Ordinateur privé (exemple : PC personnel, ...) : sélectionnez cette option si vous êtes la seule personne à utiliser l'ordinateur. Exchange vous permettra une période plus longue d'inactivité avant de vous déconnecter.

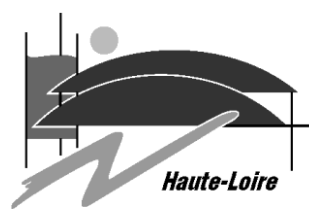

SERVICE DEPARTEMENTAL D'INCENDIE ET DE SECOURS

| Outlook <sup>®</sup> Web App                                                                                                    |
|----------------------------------------------------------------------------------------------------|
| Si vous avez une mauvaise vue et utilisez un lecteur d'écran ou des<br>paramètres de contraste élevé, vous pouvez activer la case à cocher<br>ci-dessous pour optimiser Outlook Web App pour cette session et<br>toutes les prochaines. Après vous être connecté, vous pouvez modifier<br>ce choix à tout moment dans la page Options. |
| Utiliser les fonctions d'accessibilité pour les personnes<br>à acuité visuelle réduite                                                                                                    |
|                                                                                                    |
| Choisissez la langue que vous souhaitez utiliser.                                                                                                    |
| Langue : français (France)                                                                                                    |
| Fuseau horaire :                                                                                                    |
| (UTC+01:00) Bruxelles, Copenhague, Madrid, Paris                                                                                                    |
| ОК                                                                                                    |
| Connecté à Microsoft Exchange<br>© 2010 Microsoft Corporation. Tous droits réservés.                                                                                                    |
|                                                                                                    |
|                                                                                                    |